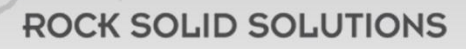

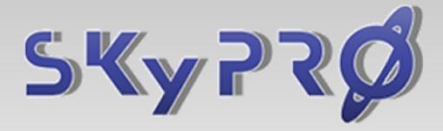

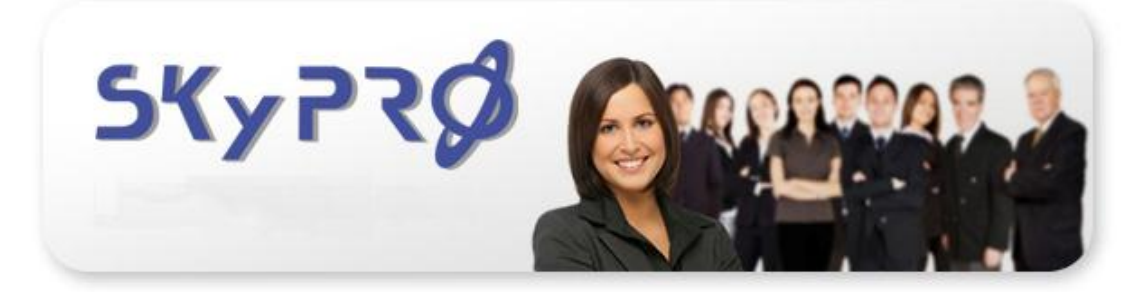

## Registration und zahlungen auf der webseite <u>www.skypro.eu</u> / <u>www.skypro.us.com</u>

© Copyright 2011 SKyPRO AG, Gewerbestrasse 7, 6330 Cham, Switzerland info@skypro.ch All Rights Reserved.

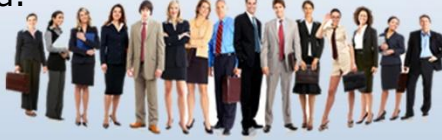

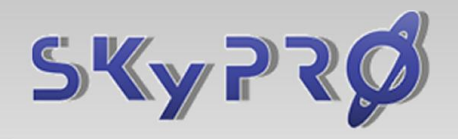

**ROCK SOLID SOLUTIONS** 

## **REGISTRATION UND ZAHLUNGEN AUF DER WEBSEITE**

1. Verlinken Sie mit: www.skypro.eu oder www.skypro.us.com

2. Klicken Sie bitte auf "Register" oben rechts auf der Webseite (falls Sie noch nicht registriert sind).

2.1. Füllen Sie die gewünschte Information in die leeren Felder ein und klicken Sie auf "Create", wenn Sie damit fertig sind:

| 24            | lyr ly                                                                                                    | )                         | Login   Register             |
|---------------|----------------------------------------------------------------------------------------------------|---------------------------|------------------------------|
| HOME          | NEWS PRODUCTS PAR                                                                                                    | TNERS DOCUMENTS DOWNLOA   | ADS SUPPORT CONTACT ABOUT US |
| LatestNev     | ws                                                                                                    | Register                  | Á                            |
| Ø             | Open Letter to Novell<br>customers by Attachmate<br>15.12.10. Open Letter to Novel<br>customers by Attachmate:<br>Attachmate commitment t |                           |                              |
| GwTalk        | New GWTalk Pro Client is soon<br>available!                                                                                               | First name:               |                              |
| -             | is soon available! New GWTalk Pro<br>Client is soon                                                                                       | E-mail address:           |                              |
| Novell        | SUSE Linux Enterprise Server<br>powers SAP StreamWork<br>Enterprise Edition                                                               | Phone:                    |                              |
|               | 07.12.10 SUSE Linux Enterprise<br>Server powers SAP StreamWork<br>Enterprise Edition                                                      | Company or Organization:  |                              |
|               | SKyPRO Announces Text and<br>SMS support for Novell<br>GroupWise                                                                          | Country:<br>please select | ×                            |
|               | 06.12.10 SKyPRO Announces<br>Text and SMS Support for Novell<br>GroupWise! Great news                                                     | Create                    |                              |
| 41461¢**      | GET READY FOR THE NOVELL<br>COLLABORATION CONNECTION                                                                                      |                           |                              |
| <b>DUIUUU</b> | 03.12.10 GET READY FOR THE<br>NOVELL COLLABORATION<br>CONNECTION Need more info?<br>Shar                                                  |                           |                              |
|               | MOBILITY PACK UPDATE 2<br>02.12.10 MOBILITY PACK<br>UPDATE 2 The Novell Data<br>Sworkmoter Competence for Mobil                           |                           |                              |

2.2. Prüfen Sie bitte Ihre Mailbox, wo Sie innert kürzester Zeit Ihr Login und Password erhalten, um sich dann auf der Webseite einzuloggen.

3. Gehen Sie zurück auf unsere Webseite:

http://www.skypro.eu/login.aspx oder

http://www.skypro.us.com/login.aspx und loggen Sie sich nun ein, um den Zugriff auf die Download-Seite zu bekommen und Ihr Konto zu verwalten.

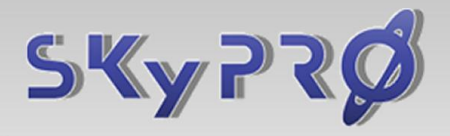

## **ROCK SOLID SOLUTIONS**

4. Falls Sie Geld auf Ihr Konto einzahlen möchten, klicken Sie auf "Top up Account":

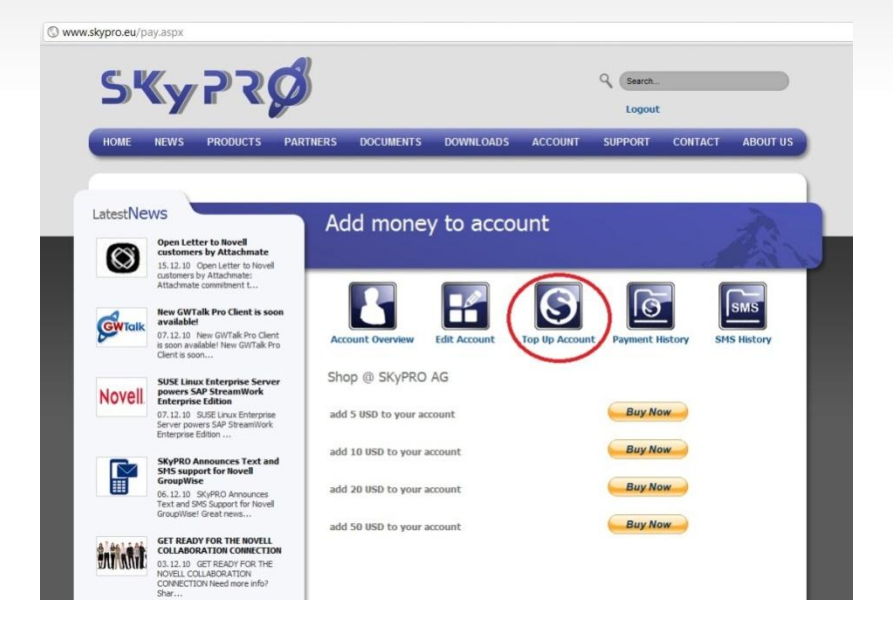

5. Hier können Sie die Geldsumme auswählen, die Sie auf Ihr Konto hinzufügen möchten:

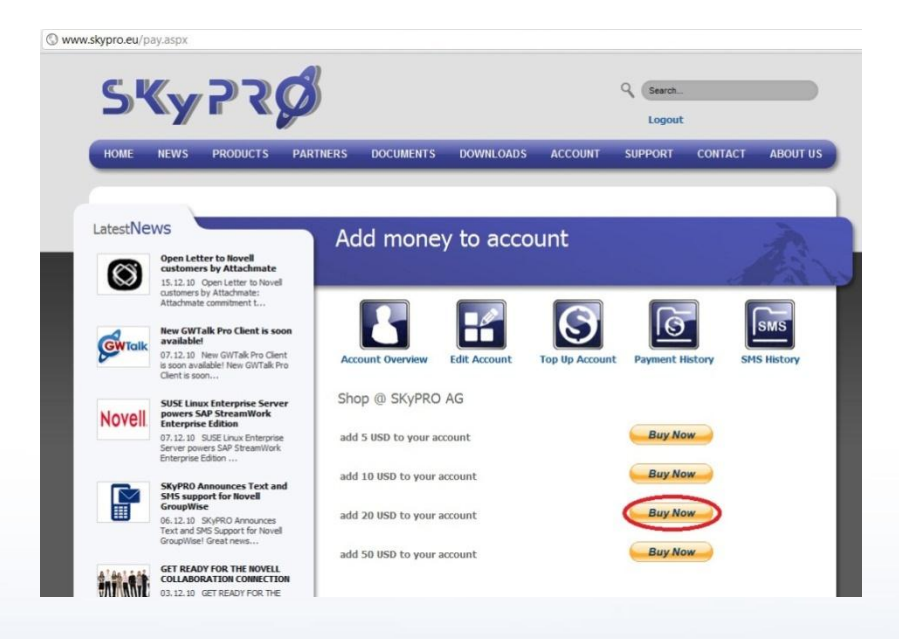

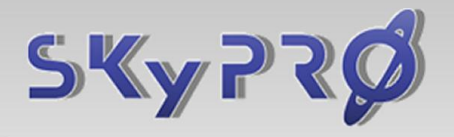

## **ROCK SOLID SOLUTIONS**

6. Diese Seite führt Sie auf die Pay-Pal Seite. Sie können Ihr

bereits existierendes Konto benutzen, oder ein neues Konto erstellen:

| add 20 USD to your a                                        | account                       | Total: \$20.00 US                 |  |  |  |  |
|-------------------------------------------------------------|-------------------------------|-----------------------------------|--|--|--|--|
| Pay with Credit Car                                         | rd or Log In                  |                                   |  |  |  |  |
| Learn more about PayPal -<br>Enter your billing information | the safer, easier way to pay. | Already have a PayPal account?    |  |  |  |  |
| Country:                                                    | Switzerland                   | Please log in                     |  |  |  |  |
| Credit Card Number:                                         |                               | Email:                            |  |  |  |  |
| Payment Type                                                | VISA STATE                    |                                   |  |  |  |  |
| Expiration Date:                                            | mm / yy CSC: What's this?     | Password:                         |  |  |  |  |
| First Name:                                                 |                               | Logia                             |  |  |  |  |
| Middle name(s):                                             |                               | and the                           |  |  |  |  |
| Last Name:                                                  |                               | Forgot email address or password? |  |  |  |  |
| Billing Address Line 1:                                     |                               |                                   |  |  |  |  |
| Billing Address Line 2:                                     |                               |                                   |  |  |  |  |
| Postal code:                                                | CH-                           |                                   |  |  |  |  |
| City:                                                       |                               |                                   |  |  |  |  |
| Home Telephone:                                             |                               |                                   |  |  |  |  |
| Email:                                                      |                               |                                   |  |  |  |  |
|                                                             | Review Order and Continue     |                                   |  |  |  |  |
|                                                             | Review Order and Committee    |                                   |  |  |  |  |

7. Sie sehen gleich Ihre gewünschte Einzahlung. Klicken Sie "Pay now", um fortzufahren:

| Review your paym            | L              | PayPal                                                                                                    | Secure Payments |                                          |           |         |     |
|-----------------------------|----------------|----------------------------------------------------------------------------------------------------|-----------------|------------------------------------------|-----------|---------|-----|
| f the information below is  | correct, click | Pay Now to complete your payment.                                                                                                    |                 |                                          |           |         |     |
| Description                 |                | Unit F                                                                                                    | rice            | ٩                                        | uantity   | Amount  |     |
| add 20 USD to your accou    | nt             | \$20                                                                                                    | 0.00            |                                          | 1         | \$20.00 |     |
| Add special instructions to | the seller     |                                                                                                    |                 | Item                                     | total     | \$20.00 |     |
|                             |                |                                                                                                    |                 |                                          | Total:    | \$20.00 | USD |
| Payment Method:             | VISA           | CreditDebit Card: Visa 30006-3000-40309<br>PayPaTa exchange rate as of Jan 6, 2011: 1 Ukrainian H<br>Doltars<br>Conversion Options<br>This credit card transaction will appear on your bill as "5<br><u>More funding options</u> | iryvn<br>SKYP   | 162.80 UA<br>ia = 0.122852 U<br>'RO AG". | H<br>I.S. |         |     |
| Ship to:                    |                | Anna Ischenko<br>Malmorskogo 4/18<br>Zaporozhye<br>69000<br>Utraine<br>Chanoe                                                                                                    |                 |                                          |           |         |     |
| Contact Information:        |                | anna.ishchenko@skypro.ch                                                                                                    |                 |                                          |           | _       |     |
|                             |                |                                                                                                    |                 |                                          | C         | Pay Nov | v D |

-----

8. Sie können Ihre Zahlung innerhalb von ein paar Minuten auf den folgenden Webseiten sehen und kontrollieren:

<u>www.skypro.eu/your-account.aspx\_oder\_www.skypro.us.com/your-account.aspx</u>